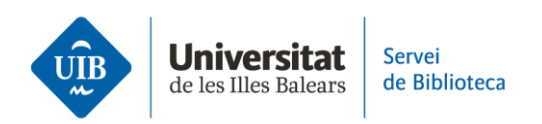

## Entrada de referències i documents. Catàleg/CatàlegPlus

Per **exportar referències del catàleg o el CatàlegPlus**, has de fer clic sobre el **connector de Zotero** instal·lat al navegador.

>> Vegem com podem <u>exportar un llibre</u> del catàleg de la biblioteca. Has de fer clic a la icona del connector de Zotero instal·lat al navegador (com que es tracta d'un llibre, la icona té aquesta forma).

|                                       | encore.uib.es/iii/encore/record/C_Rb1896237_Sidea%20c                                                                                           | de%20europa_Orightresult_U_X6?lang=cat&suit 🖻 | \$ |
|---------------------------------------|----------------------------------------------------------------------------------------------------|-----------------------------------------------|----|
| Cercar:                               | la idea de europa                                                                                                    |                                               |    |
| < Tornar als                          | cerca avarçada                                                                                                    |                                               |    |
|                                       | La idea de Europa: historia, cultura, política /                                                                                                |                                               |    |
|                                       | Paloma García Picazo.<br>García Picazo, Paloma                                                                                                  | Demanar-lo                                    |    |
| terreta<br>Manada<br>Manada<br>Manada | Paloma García Picazo.<br>García Picazo, Paloma<br>CalLIBRES   Tecnos   DL2008.<br>Disponible a Ramon Llull - Bib.recomanada (940GAR) i 5<br>més | ☐ Demanar-lo<br>Accions addicionals:          |    |

S'obrirà una pantalla perquè decideixis on guardar la referència dins la biblioteca.

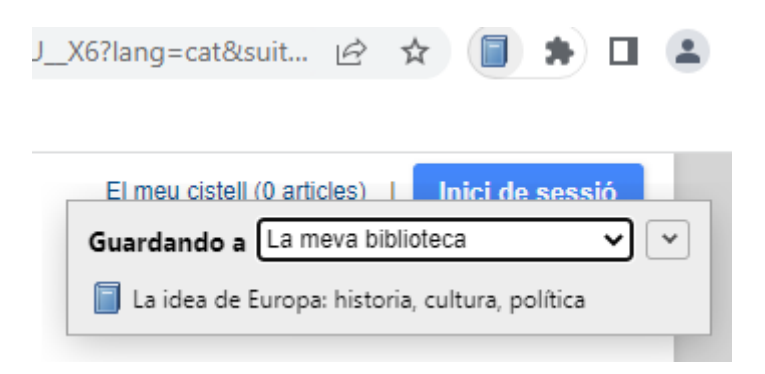

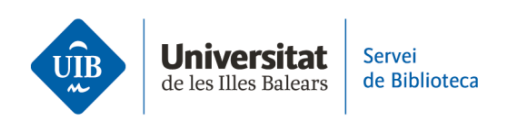

La referència queda incorporada a la biblioteca de Zotero. **Fes clic al botó de sincronitzar a Zotero escriptori per tenir la mateixa informació a Zotero web**.

| Z La meva biblioteca - Zotero                                |                                                                   |             |                 |                        |                                    |                          |                 | _          |               | × |
|--------------------------------------------------------------|-------------------------------------------------------------------|-------------|-----------------|------------------------|------------------------------------|--------------------------|-----------------|------------|---------------|---|
| <u>Fitxer E</u> dita <u>V</u> isualitza Ei <u>n</u> es Ajuda |                                                                   |             |                 |                        |                                    |                          |                 |            |               |   |
| 🗟 🚍 -                                                        | 🛈 = 🄏 🔜 - 🖉 - 🔍                                                   | P ▼ Tots e  | ls camps i etiq | lne                    | 📫 🔻                                |                          |                 |            |               | ¢ |
| ∨ 🥅 La meva biblioteca                                       | Títol                                                             |             | Creador         | 9                      | Informació                         | Notes                    | Etiquetes       | Relacionat | s             |   |
| 🚞 TFG                                                        | > 📄 Algas marinas bentónicas de la co                             | sta norocci | Mateo Ci        | 7                      |                                    |                          |                 |            |               |   |
| Les meves publicacions                                       | > 📄 Compartir los recursos útiles para la investiga 🛛 Aleixandr 🍷 |             | 7               | Tipus d'element Llibre |                                    |                          |                 | ^          |               |   |
| 🚠 Elements duplicats                                         | > 🧐 Fermat y los orígenes del cálculo diferencial 🛛 González 🔹    |             |                 |                        | Títol La idea de Europa: historia, |                          |                 |            |               |   |
| n Elements sense emplenar                                    | 🗐 La idea de Europa: historia, cultura                            | a, política | García Pic      |                        |                                    |                          | cultura, j      | oolítica   |               |   |
| 🕤 Paperera                                                   |                                                                   |             |                 |                        |                                    | <ul> <li>Auto</li> </ul> | or García Pi    | c, Pal 🗉   | $\overline{}$ | + |
| _                                                            |                                                                   |             |                 |                        |                                    | Resur                    | n               |            |               |   |
| 🍰 Agrupa les biblioteques                                    |                                                                   |             |                 |                        |                                    | Sèri                     | e               |            |               |   |
| ✓                                                            |                                                                   |             |                 |                        | Número                             | de la sèri               | e               |            |               |   |
| Elements duplicats                                           |                                                                   |             |                 |                        |                                    | Volur                    | n               |            |               |   |
| Elements sense emplenar                                      |                                                                   |             |                 |                        | Nre.                               | de volum                 | s               |            |               |   |
| 🕤 Paperera                                                   |                                                                   |             |                 |                        |                                    | Edici                    | ó               |            |               |   |
|                                                              |                                                                   |             |                 |                        |                                    | Llo                      | c Madrid        |            |               |   |
|                                                              |                                                                   |             |                 |                        |                                    | Editori                  | al Tecnos       |            |               |   |
|                                                              |                                                                   |             |                 |                        |                                    | Dat                      | a 2008          |            |               | v |
|                                                              |                                                                   |             |                 |                        | Nre.                               | de pàgine                | s 322           |            |               |   |
|                                                              |                                                                   |             |                 |                        |                                    | Llengu                   | a               |            |               |   |
|                                                              |                                                                   |             |                 |                        |                                    | ISB                      | -<br>N 978-84-3 | 09-4681-5  |               |   |
|                                                              |                                                                   |             |                 |                        |                                    |                          |                 |            |               |   |

Zotero dona l'opció de descarregar el PDF si és accessible al recurs que has consultat.

| Guardando a La m                                 | eva biblioteca | ~ ~ |  |  |  |
|--------------------------------------------------|----------------|-----|--|--|--|
| Las causas del plagio académico entre el alumnad |                |     |  |  |  |
| 📆 Full Text PDF                                  |                |     |  |  |  |

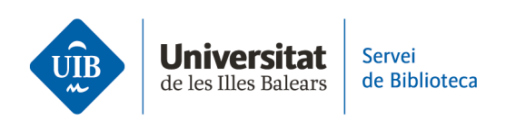

>> Vegem com podem <u>exportar una llista de referències</u>. Una vegada has fet la cerca al catàleg de la biblioteca, Zotero detecta aquesta llista, i la icona del connector instal·lat al navegador es mostra com una carpeta.

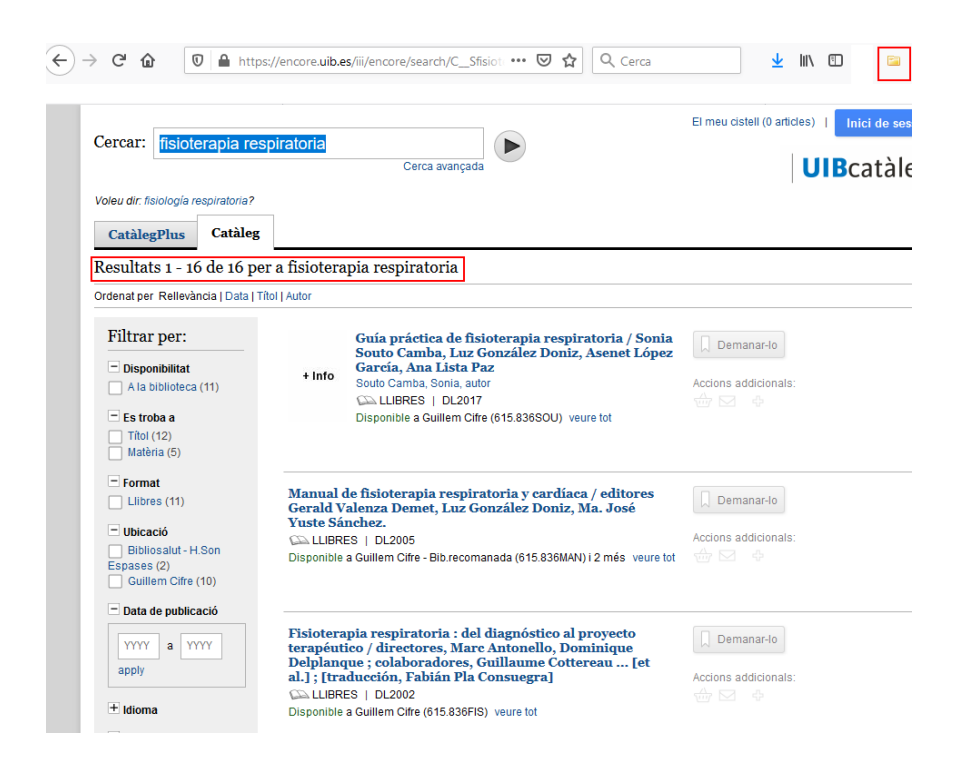

Si fas clic en aquesta carpeta, s'obrirà una finestra per seleccionar aquelles referències de la llista que t'interessi exportar a Zotero.

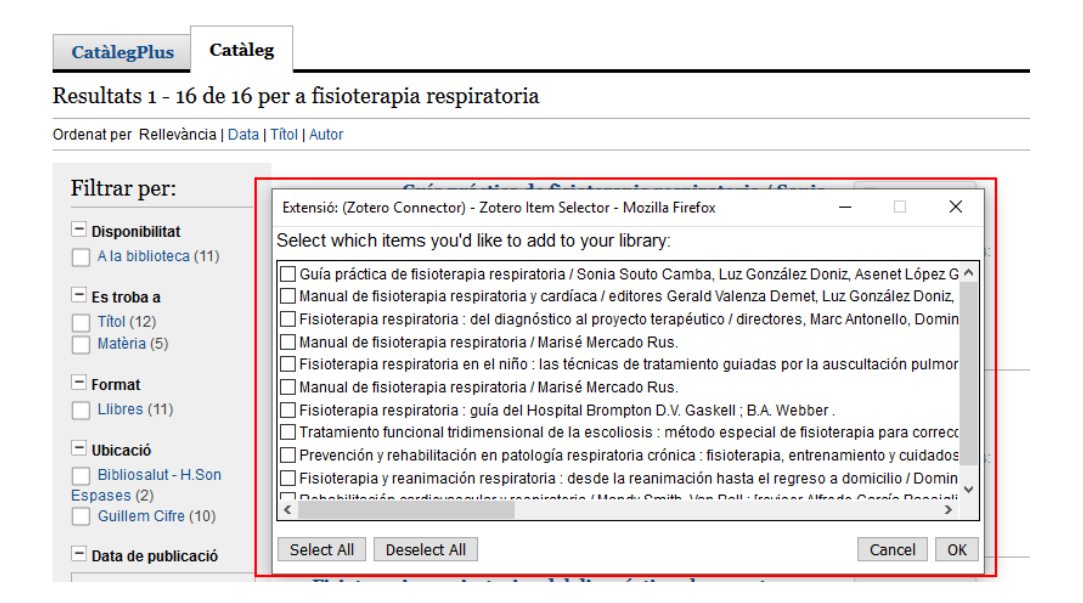

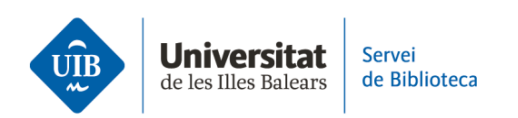

Zotero detecta les metadades de qualsevol document o referència que s'hi introdueix, és a dir, identifica la informació dels camps d'autor, títol, any de publicació, etc. Aquestes dades no sempre són correctes o completes, per la qual cosa *és imprescindible que les revisis* quan introdueixes les referències. Si les referències no són correctes, les citacions i les referències bibliogràfiques dels treballs tampoc no ho seran.